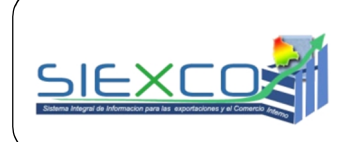

VCIE/DGE/MAN-002

CONSULTAS DINÁMICAS PÚBLICAS DE COMERCIO EXTERIOR

Versión Nº 1

# MANUAL DE USUARIO CONSULTAS DINÁMICAS PÚBLICAS DE COMERCIO EXTERIOR

Prohibida la reproducción parcial o total de este documento sin autorización del Viceministerio de Comercio Interno y Exportaciones

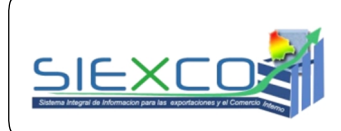

# CONSULTAS DINÁMICAS PÚBLICAS DE COMERCIO EXTERIOR

#### CONTENIDO

| 1. 0 | DBJETIVO                              | . 3                                                            |
|------|---------------------------------------|----------------------------------------------------------------|
| 2. A | ALCANCE                               | . 3                                                            |
| 3. C | DEFINICIONES Y ABREVIATURAS           | . 3                                                            |
| 4. F | RESPONSABLES                          | . 3                                                            |
| 5. F | PROCEDIMIENTO                         | . 3                                                            |
|      | 5.1 Acceso al sistema                 | . 3                                                            |
|      | 5.1.1 Ingreso al Módulo               | . 3                                                            |
|      | 5.1.2 Registro de suscripción         | . 4                                                            |
|      | 5.1.3 Recuperación de clave de acceso | . 5                                                            |
|      | 5.2 Entorno del Sistema               | .5<br>.6<br>.7<br>.7<br>.8<br>.8<br>.8<br>.9<br>.9<br>.9<br>.9 |
|      |                                       | 10<br>12                                                       |
|      | 5.3.4 Filtros                         | 12                                                             |
|      | 5.3.5 Opciones                        | 12                                                             |
|      | 5.3.5.1 Ejecutar Consulta             | 12                                                             |
|      | 5.3.5.2 Contiguración                 | 12                                                             |
|      | 5.3.5.2 Reinicio                      | 13                                                             |
|      | 5.3.5.2 Manual                        | 13                                                             |
|      | 5.3.6 Usuario                         | 13                                                             |
|      | 5.3.7 Resultados                      | 13                                                             |
| 6. F | RECOMENDACIONES                       | 14                                                             |

#### VCIE/DGE/MAN-002

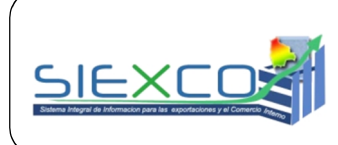

## CONSULTAS DINÁMICAS PÚBLICAS DE COMERCIO EXTERIOR

## **1. OBJETIVO**

Dar a conocer a los usuarios vinculados con el Comercio Exterior de Bolivia, las características del Módulo de Consulta Dinámica y ayudarles con la generación de cuadros estadísticos de acuerdo a variables cuantitativas y cualitativas.

## 2. ALCANCE

El presente Manual es de uso general de todas aquellas personas relacionadas o interesadas con el Comercio Exterior boliviano.

## **3. DEFINICIONES Y ABREVIATURAS**

- **MDPyEP:** Ministerio de Desarrollo Productivo y Economía Plural.
- VCIE: Viceministerio de Comercio Interno y Exportaciones.
- **DGE:** Dirección General de Exportaciones
- **SIEXCO:** Sistema Integral de Información para Exportaciones, Unidad Técnica dependiente del VCIE.

#### 4. RESPONSABLES

Son responsables de la difusión e implementación del presente Manual, el personal del SIEXCO.

## 5. PROCEDIMIENTO

#### 5.1 Acceso al sistema

#### 5.1.1 Ingreso al Módulo

Para ingresar al Módulo de Consulta Dinámica, basta con hacer clic en:

• En el menú SERVICIOS:

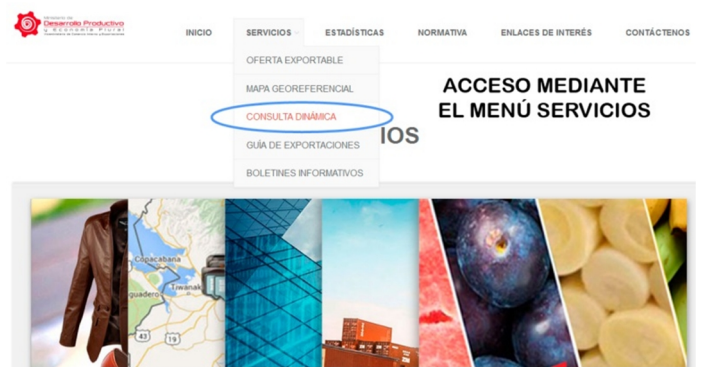

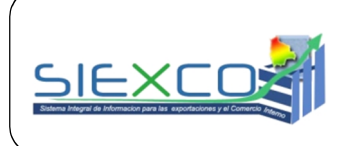

## CONSULTAS DINÁMICAS PÚBLICAS DE COMERCIO EXTERIOR

• En el banner desplegable:

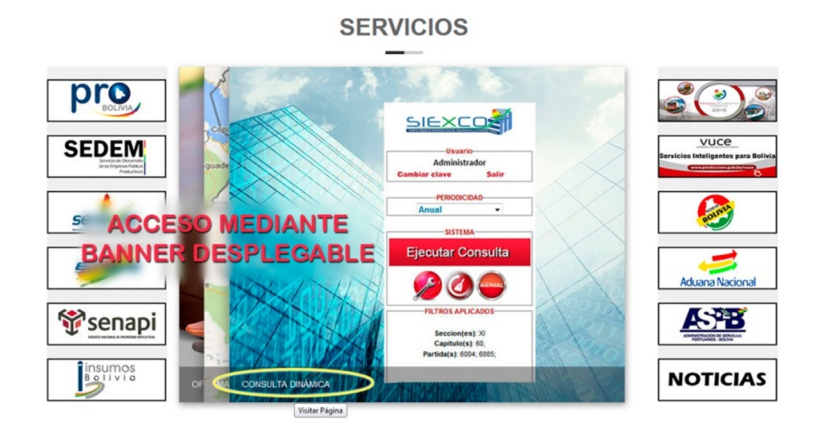

También se puede ingresar a través del enlace: vcie.produccion.gob.bo/siexco/comex/consultaPublica/acceso/

## 5.1.2 Registro de suscripción

Para acceder al Módulo de Consulta Dinámica, toda persona debe suscribirse al mismo, siguiendo el enlace "Quiero registrarme", ubicado en la esquina inferior derecha del menú de Acceso al Sistema.

Es necesario que se proporcionen los siguientes datos: Correo electrónico activo, Actividad a la que se dedica y País donde reside.

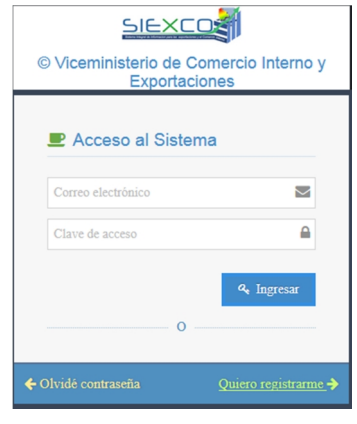

| Correo electrónico:      |        |  |  |  |  |  |  |  |
|--------------------------|--------|--|--|--|--|--|--|--|
| Correo electronico       | $\sim$ |  |  |  |  |  |  |  |
| Actividad:               |        |  |  |  |  |  |  |  |
| Seleccione una actividad | Ŧ      |  |  |  |  |  |  |  |
| País:                    |        |  |  |  |  |  |  |  |
| Seleccione un pais       | *      |  |  |  |  |  |  |  |

Posterior a la acción de "Registrar", el sistema enviará datos al correo electrónico proporcionado para activar la cuenta, indicando el código de acceso y enlace para validar.

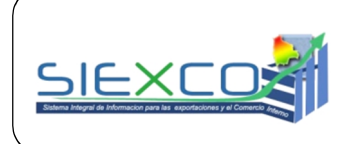

## CONSULTAS DINÁMICAS PÚBLICAS DE COMERCIO EXTERIOR

#### 5.1.3 Recuperación de clave de acceso

Para recuperar la clave de acceso, proporcione el correo electrónico registrado en el sistema; caso contrario, el sistema lo rechazará. Posterior a la acción de "Enviar", el sistema remitirá los datos al correo electrónico para reactivar la cuenta, indicando el código de acceso y enlace para validar.

| Recuperación            | de Clave                |
|-------------------------|-------------------------|
| Introduzca su email par | a recibir instrucciones |
|                         |                         |
|                         | S Enviar!               |

## 5.2 Entorno del Sistema

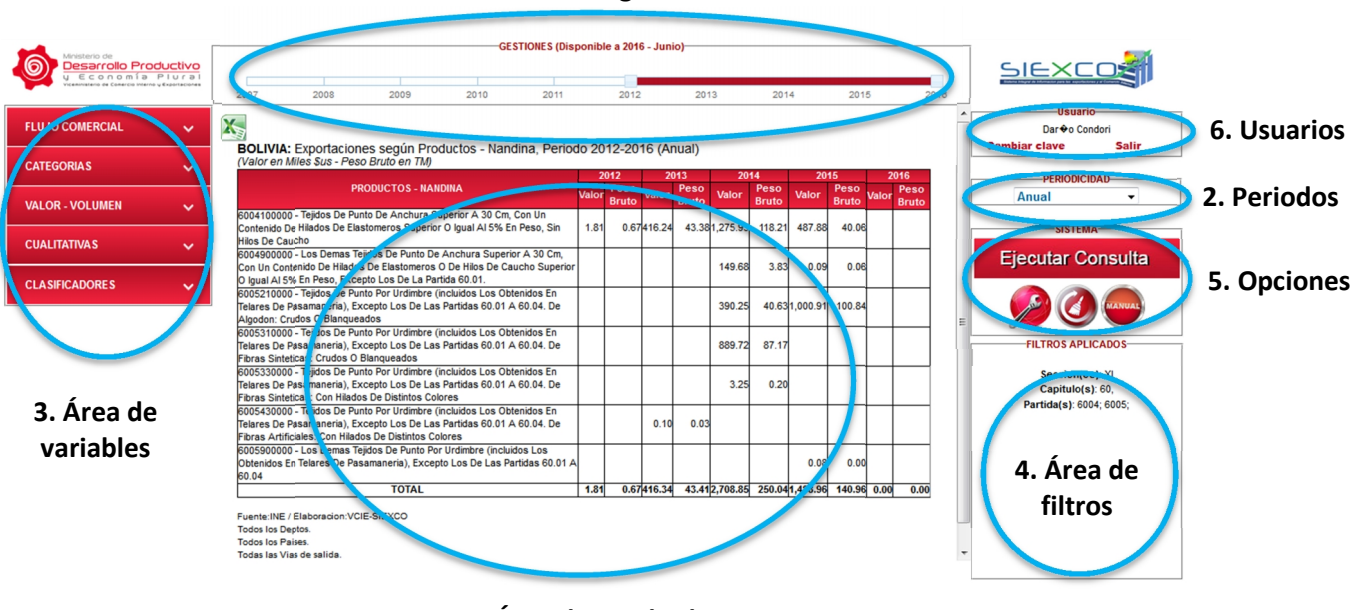

## 1. Área de gestiones

7. Área de resultados

El entorno de la aplicación consiste en las siguientes areas:

- Área 1: Gestiones. Consiste en el conjunto de años disponibles para realizar las consultas;
- Área 2: **Periodos**. Comprende la periodicidad a elegir entre mensual, meses acumulados, bimestral, trimestral, cuatrimestral, semestral y anual;
- Área 3: Variables. Consta del flujo comercial (Exportaciones e importaciones), categoría solo para exportaciones (Exportación, Reexportación y Efectos personales), Valor Volumen, Cualitativas (Departamento origen/destino, País destino/origen, Vía de salida/entrada y Medio de transporte), finalmente Clasificadores (Nomenclatura Arancelaria Común de la Comunidad Andina Nandina y Clasificación Uniforme del Comercio Internacional);
- Área 4: Filtros. Despliega los filtros aplicados para la consulta de acuerdo al área de variables;

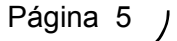

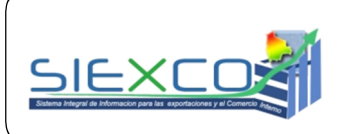

## CONSULTAS DINÁMICAS PÚBLICAS DE **COMERCIO EXTERIOR**

- Área 5: Opciones. Se compone de acciones de Ejecutar la consulta, así como posibilidades de Configuración y de Reinicio de la aplicación con valores por defecto;
- Área 6: Usuario. Para la gestión de cambio de clave de acceso al sistema;
- Área 7: Resultados. Es el área donde se despliega los resultados de la consulta en • formato tabular.

## 5.3 Descripción de Áreas

#### 5.3.1 Gestiones

Para este efecto, se muestra la disponibilidad de datos a un determinado mes, por ejemplo:

-GESTIONES (Disponible a 2016 - Junio)-Es seleccionable de ambos extremos de la línea de gestiones con el uso del puntero del dispositivo ratón (mouse).

El despliegue de cuadro de resultados será en el rango de gestiones elegidas, por ejemplo:

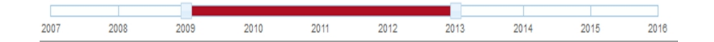

#### 5.3.2 Periodos

La opción por defecto es Anual.

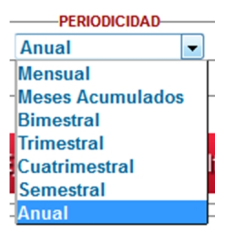

Sin embargo, con el menú despegable es posible seleccionar:

relación con otras variables y flujos comerciales.

Mensual, para elegir los meses de interés marcando en cada uno de ellos, o presionar la opción "Todos".

|      | -PERIODICIDAD |       |
|------|---------------|-------|
| Men  | sual          | -     |
| Ene  | Feb           | Mar   |
| Abr  | May           | Jun   |
| ✓Jul | Ago           | Sep   |
| Oct  | Nov           | Dic   |
|      |               | Todos |

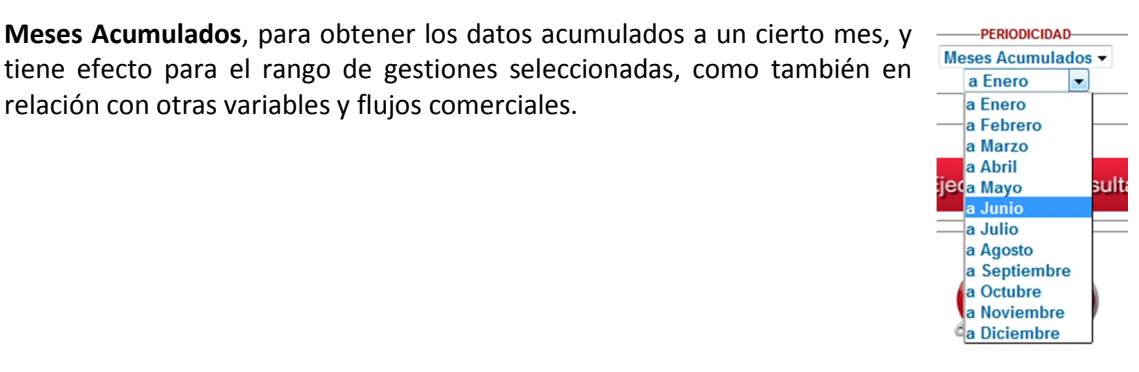

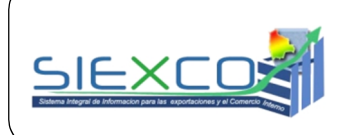

## CONSULTAS DINÁMICAS PÚBLICAS DE **COMERCIO EXTERIOR**

Bimestral, presenta la posibilidad de seleccionar los bimestres

Trimestral, se puede seleccionar los trimestres deseados, o en su

Cuatrimestral, para seleccionar los cuatrimestres deseados, o en

Semestral, para seleccionar el semestre de interés, o en su caso

Esta área tiene por objetivo seleccionar y filtrar variables para el cuadro

deseados, o en su caso "Todos".

caso "Todos".

su caso "Todos".

5.3.3 Variables

5.3.3.1 Flujo comercial

de resultados.

ambos.

Versión Nº 1

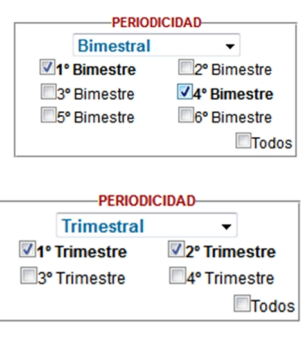

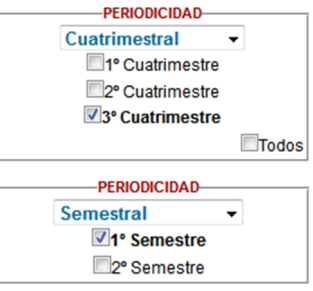

| Ministerio de<br>Desarrollo Pro<br>U E conomía<br>Vidennativo de Celecto Intern |   |
|---------------------------------------------------------------------------------|---|
| FLUJO COMERCIAL                                                                 | ~ |
| CATEGORIAS                                                                      | ~ |
| VALOR - VOLUMEN                                                                 | ~ |
| CUALITATIVAS                                                                    | ~ |
| CLASIFICADORES                                                                  | ~ |

Flujo comercial y Categoría, para esta sección se tiene dos flujos: Exportaciones e Importaciones. La particularidad consiste en que, para Exportaciones se tiene las categorías de: Exportaciones, Reexportaciones y Efectos personales. Para ilustrar se presenta las siguientes imágenes:

| FLUJO COMERCIAL    | ~ |
|--------------------|---|
| • Exportaciones    | ~ |
| Importaciones      | ~ |
| CATEGORIAS         | ~ |
| Z Exportaciones    | ~ |
| Reexportaciones    | ~ |
| Efectos Personales | ~ |

| FLUJO COMERCIAL | ~ |
|-----------------|---|
| Exportaciones   | ~ |
| O Importaciones | ~ |

## CONSULTAS DINÁMICAS PÚBLICAS DE **COMERCIO EXTERIOR**

#### Versión Nº 1

VCIE/DGE/MAN-002

#### 5.3.3.2 Valor - Volumen

Valor y Volumen "Exportaciones", este blogue es para seleccionar la opción de Valor FOB, en Dólares Estadounidenses - \$us, Miles de Dólares – Miles \$us y Millones de Dólares - MM \$us) y/o la opción de Volúmenes (en Kilogramos – Kg, Toneladas Métricas – TM, Miles de Toneladas Métricas – Miles TM y Millones de Toneladas Métricas – MM TM), en sus tres variables: Peso Bruto que incluye el volumen exportado del producto y los envases utilizados; Peso Neto que es

Valor FOB MM \$us 🔲 Peso Bruto 🔣 🗹 Peso Neto TM 🛛 👻 🗖 Peso Fino 🛛 Miles TM 👻

equivalente al volumen del producto como tal; y Peso fino que es utilizado para visualizar el volumen de los productos del sector de Minería. Se permite seleccionar al menos una opción o todas.

Valor y Volumen "Importaciones", este bloque es para seleccionar la opción de Valor, en Dólares Estadounidenses - \$us, Miles de Dólares Estadounidenses – Miles \$us y Millones de Dólares Estadounidenses - MM \$us, en sus variables CIF Frontera o Valor FOB; la opción de Gravamen Arancelario, en Bolivianos – Bs, Miles de Bolivianos – Miles Bs y Millones de Bolivianos - MM Bs; y/o, finalmente, la opción de Volúmenes expresados en Peso Bruto, en

Gravamen Bs 🔲 Peso bruto 🔣

Kilogramos – Kg, Toneladas Métricas – TM, Miles de Toneladas Métricas – Miles TM y Millones de Toneladas Métricas – MM TM. Se permite seleccionar al menos una opción o todas.

#### 5.3.3.3 Cualitativas

El sistema dispone de cuatro variables cualitativas habilitadas para ambos flujos comerciales:

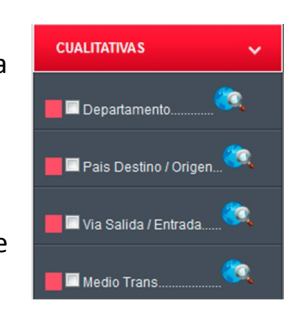

Para ver y filtrar los parámetros de interés de cada variable, se debe hacer click en la imagen

Departamento, hace un despliegue de la lista de los Departamentos de Bolivia, pudiendo elegir algunos o todos:

| 8 | 2010  | Filtrado de los departamentos | 2013 2  |
|---|-------|-------------------------------|---------|
|   |       | Elija Departamento (s)        |         |
|   |       | Chuquisaca                    |         |
|   |       | 🔽 La Paz                      |         |
|   |       | Cochabamba                    |         |
|   |       | Oruro                         |         |
|   | Todos | Potosi                        |         |
|   | 10005 | 🔲 Tarija                      |         |
|   |       | Santa Cruz                    |         |
|   |       | 🔽 Beni                        |         |
|   |       | V Pando                       |         |
|   |       | ESTABLECER                    |         |
|   |       |                               |         |
|   |       | ۲                             | ayına o |

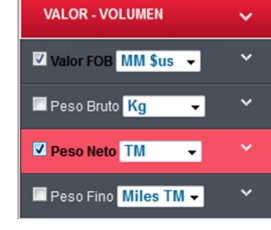

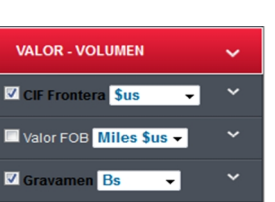

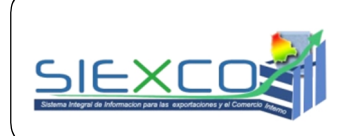

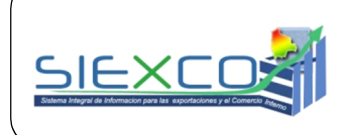

## CONSULTAS DINÁMICAS PÚBLICAS DE COMERCIO EXTERIOR

**País Destino/Origen**, es un listado general de países disponibles en el Sistema, pudiendo elegir uno o todos. Para buscar determinado país, teclee en el cuadro "Buscar" la palabra de interés o parte de ella, y posteriormente el sistema irá mostrando países con contenido de los caracteres introducidos:

| <b>✓</b> Todos | *             | Pais de destino |  |
|----------------|---------------|-----------------|--|
| V              | COREA DEL NO  | DRTE            |  |
| <b>V</b>       | GUATEMALA     |                 |  |
| V              | INGLATERRA    |                 |  |
| 7              | ISLAS MARIAN  | AS DEL NORTE    |  |
| 7              | ISLAS VIRGENE | S (INGLATERRA)  |  |
| 7              | LIECHTENSTEI  | N               |  |
| 7              | MAYOTTE       |                 |  |

Vía Salida/Entrada, presenta un listado general de las Vías de Salida/Entrada según flujo comercial, a ser elegidas una o todas. Para buscar una determinada vía, teclee en el cuadro de "Buscar" y seguidamente se mostrarán las vías con los caracteres introducidos.

| 2009     | 2010      | Filtrado de los Vias de salida | 2013 | 2014 |
|----------|-----------|--------------------------------|------|------|
|          |           | Busca                          | ir:  |      |
| Todos    |           | Via de salida                  | \$   |      |
| <b>V</b> | Amazon    | as – Cobija –Guayaramerín      |      |      |
| <b>V</b> | Antofaga  | asta – Ollague – Uyuni         |      | =    |
|          | Arica - O | Charana - Tambo Quemado        |      |      |
| <b>v</b> | Corumb    | a – Puerto Suárez              |      |      |
| <b>V</b> | Pocitos - | Yacuiba                        |      |      |
| <b>V</b> | Mollende  | o – Matatrasrani – Guaqui      |      |      |
| <b>V</b> | Oran - B  | ermejo                         |      |      |
| 24 \/iac |           |                                |      |      |
| 24 vids. |           | ESTABLECER                     |      |      |

**Medio Transporte**, es la lista de los medios de transporte utilizado para el flujo de las mercancías, de la cual se puede elegir una o todas las opciones.

|       | Maritima Ferroviaria |
|-------|----------------------|
|       | Maritima Carretera   |
|       | V Fluvial            |
|       | ☑ Lacustre           |
|       | V Aerea              |
| Toda  | Postal               |
| 10000 | Courrier             |
|       | V Ferroviaria        |
|       | Carretera            |
|       | 🔽 Ductos             |
|       | ☑ Otros              |

#### 5.3.3.4 Clasificadores

Actualmente, el sistema tiene implementado para su funcionamiento dos clasificadores: la Nomenclatura Arancelaria Común de la Comunidad Andina - **NANDINA** y la Clasificación Uniforme del Comercio Internacional - **CUCI**, para los cuales se tiene establecido los diferentes niveles de desagregación.

Página 10

MANUAL DE USUARIO

## CONSULTAS DINÁMICAS PÚBLICAS DE COMERCIO EXTERIOR

#### NANDINA

La NANDINA constituye la Nomenclatura Arancelaria Común de la Comunidad Andina y está basada en el Sistema Armonizado de Designación y Codificación de Mercancías. Comprende las Partidas, Subpartidas correspondientes, Notas de Sección, de Capítulo y de Subpartidas, Notas Complementarias, así como las Reglas Generales para su interpretación.

El Código numérico de la NANDINA está compuesto de ocho (8) dígitos: los dos primeros identifican el Capítulo; los cuatro primeros dígitos conforman la Partida; con seis dígitos, se tiene la Subpartida del Sistema Armonizado y, finalmente, con los ocho dígitos se conforma la Subpartida NANDINA.

Las mercancías se identificarán en la NANDINA haciendo referencia a los ocho (8) dígitos del código numérico que corresponda. Si una subpartida del Sistema Armonizado no se ha subdividido por necesidades comunitarias, los dígitos séptimo (7) y octavo (8) serán ceros (00). Para la descripción de las mercancías a nivel de productos, se ajusta a 10 dígitos.

Para cada nivel, el sistema cuenta con el respectivo listado y filtrado de opciones, las mismas aceptan selección múltiple según criterios de interés haciendo click en la imagen .

Se aconseja realizar el filtrado de menor a mayor desagregación de NANDINA.

Del listado compuesto por 23 Secciones. Se puede introducir caracteres en el cuadro "Buscar" para encontrar más rápidamente la Sección buscada. Es posible seleccionar una, más de una o todas las Secciones.

ecciones del clasificador Nandin

| Del | listado | de   | Capítulo | s de | una   | Sección   | (en   | el   | ejemplo    | se  | filtró | la | Sección | XI | Textiles), | se |
|-----|---------|------|----------|------|-------|-----------|-------|------|------------|-----|--------|----|---------|----|------------|----|
| pue | den sel | ecci | onar cua | ntos | Capít | ulos se r | neces | site | en, o todo | os. |        |    |         |    |            |    |

|          |                   | Buscar:                                                                                                    |    |
|----------|-------------------|----------------------------------------------------------------------------------------------------|----|
| Todos    | CODIGO<br>SECCION | DESCRIPCION DE LA SECCION                                                                                                    | \$ |
| <b>V</b> | x                 | PASTA DE MADERA O DE LAS DEMAS MATERIAS FIBROSAS CELULOSICAS; PAPEL O CARTAN PARA<br>RECICLAR (DESPERDICIOS Y DESECHOS); PAPEL O CARTÃN Y SUS APLICACIONES                                     | -  |
| <b>V</b> | XI                | MATERIAS TEXTILES Y SUS MANUFACTURAS                                                                                                    |    |
| <b>V</b> | XII               | CALZADO, SOMBREROS Y DEMÁS TOCADOS, PARAGUAS, QUITASOLES, BASTONES, LÁTIGOS, FUSTAS, Y<br>SUS PARTES; PLUMAS PREPARADAS Y ARTÁCULOS DE PLUMAS; FLORES ARTIFICIALES; MANUFACTURAS DE<br>CABELLO |    |
| <b>V</b> | XIII              | MANUFACTURAS DE PIEDRA, YESO FRAGUABLE, CEMENTO, AMIANTO (ASBESTO), MICA O MATERIAS<br>ANALOGAS; PRODUCTOS CERAMICOS; VIDRIO Y SUS MANUFACTURAS                                                |    |
| 7        | YIV               | PERLAS FINAS (NATURALES) O CULTIVADAS, PIEDRAS PRECIOSAS O SEMIPRECIOSAS, METALES PRECIOSOS,<br>CHARADOS DE METAL REFCIOSO (PLACILÃ) Y MANUEACTURAS DE ESTAS MATERIAS: RISUTERÃAS:             |    |
| 3 Secci  | ones.             |                                                                                                    |    |
|          |                   | ESTABLECER                                                                                                    |    |

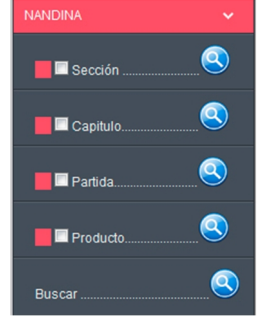

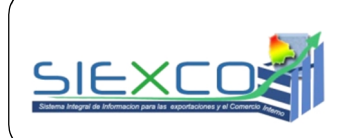

Versión Nº 1

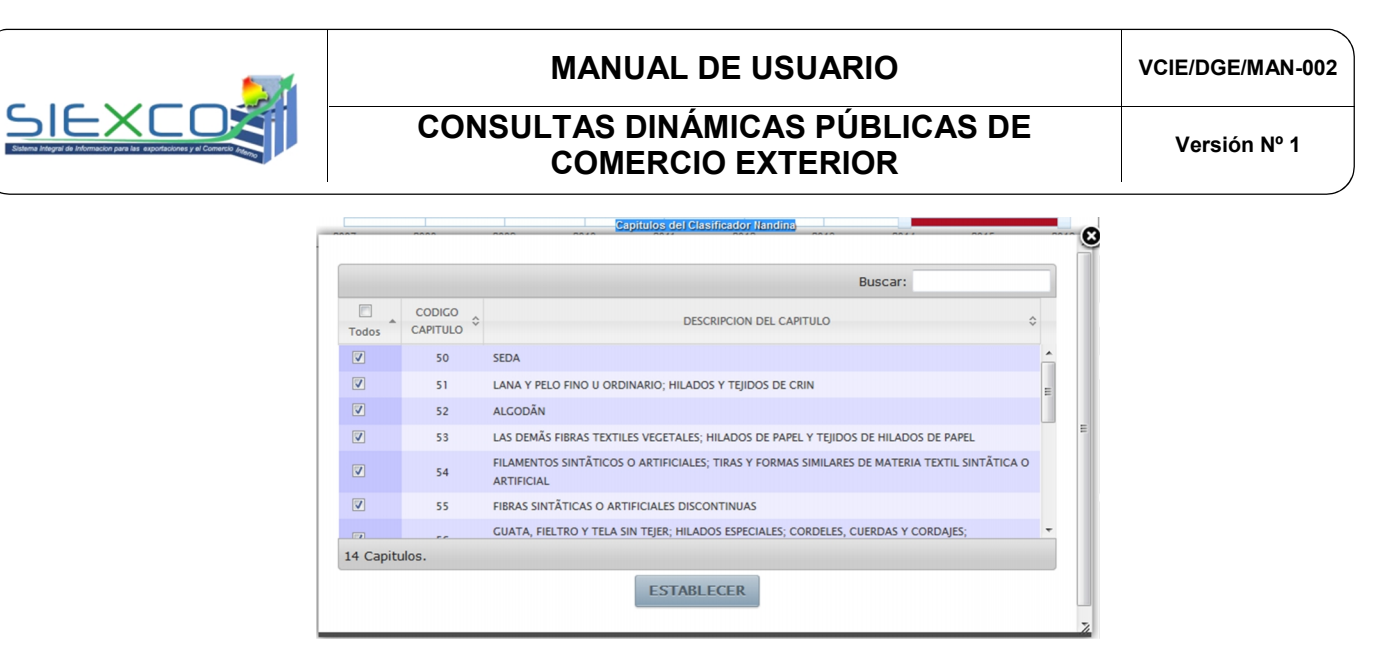

De la misma manera, del listado de Partidas de un Capitulo elegido (en ejemplo se filtró el Capítulo 60 Tejidos de Punto), se puede seleccionar la Partida de interés, o todas.

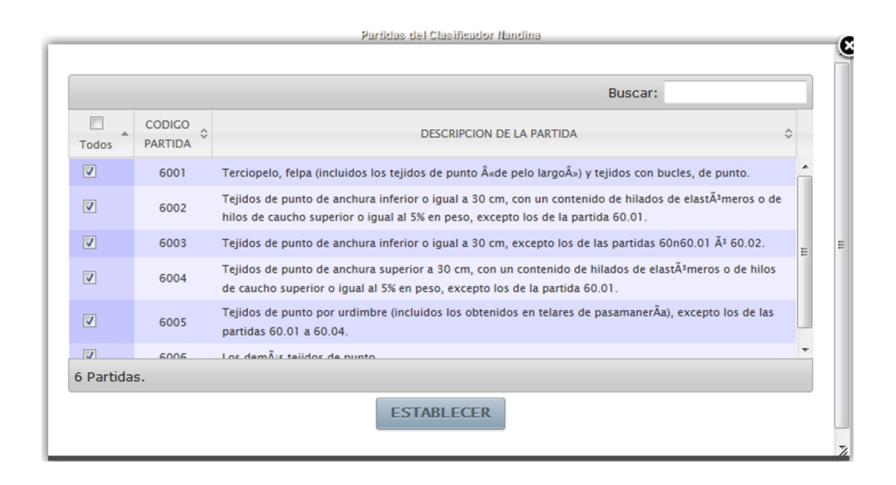

Siguiendo los criterios de filtrado, finalmente en el listado de Productos, a nivel de 10 dígitos, de las Partidas seleccionadas (en el ejemplo se filtraron las Partidas 6004 y 6005) se podrán seleccionar los productos de interés.

|          |                   | Buscar: hil                                                                                                    |  |
|----------|-------------------|----------------------------------------------------------------------------------------------------|--|
| Todos    | CODIGO<br>NANDINA | DESCRIPCION DEL PRODUCTO                                                                                                    |  |
| <b>V</b> | 6004100000        | TEJIDOS DE PUNTO DE ANCHURA SUPERIOR A 30 CM, CON UN CONTENIDO DE HILADOS DE<br>ELASTOMEROS SUPERIOR O IGUAL AL 5% EN PESO, SIN HILOS DE CAUCHO                                                |  |
| <b>V</b> | 6004900000        | LOS DEMAS TEJIDOS DE PUNTO DE ANCHURA SUPERIOR A 30 CM, CON UN CONTENIDO DE HILADOS DE<br>ELASTOMEROS O DE HILOS DE CAUCHO SUPERIOR O IGUAL AL 5% EN PESO, EXCEPTO LOS DE LA PARTIDA<br>60.01. |  |
| <b>V</b> | 6005230000        | TEJIDOS DE PUNTO POR URDIMBRE (INCLUIDOS LOS OBTENIDOS EN TELARES DE PASAMANERIA), EXCEPTO<br>LOS DE LAS PARTIDAS 60.01 A 60.04. DE ALCODON: CON HILADOS DE DISTINTOS COLORES                  |  |
| <b>V</b> | 6005330000        | TEJIDOS DE PUNTO POR URDIMBRE (INCLUIDOS LOS OBTENIDOS EN TELARES DE PASAMANERIA), EXCEPTO<br>LOS DE LAS PARTIDAS 60.01 A 60.04. DE FIBRAS SINTETICAS: CON HILADOS DE DISTINTOS COLORES        |  |
| Partidas | s. (filtrado de   | 16 partidas)                                                                                                    |  |

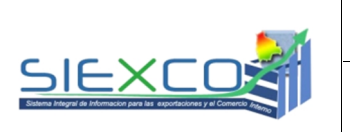

## CONSULTAS DINÁMICAS PÚBLICAS DE COMERCIO EXTERIOR

## CUCI

Este clasificador tiene por objetivo recopilar estadísticas del comercio internacional de todas las mercancías sujetas a intercambio exterior, y promover la comparabilidad internacional de las estadísticas de comercio exterior.

Las agrupaciones de la CUCI reflejan: (a) los materiales usados en la producción, (b) el estado de procesamiento, (c) las prácticas de mercado y los usos de los productos, (d) la importancia de los bienes en términos del comercio mundial, y (e) los cambios tecnológicos.

La estructura de clasificación consta de: Sección, División, Grupo y Subgrupo.

Para proceder con el uso de este clasificador en el Sistema, debe ser operado de manera similar que con la NANDINA, tanto en el listado como en el filtrado de niveles de desagregación.

## 5.3.4 Filtros

En esta área es posible desplegar la lista de filtros aplicados para cada variable, así como poder identificar de manera visual los campos filtrados que están siendo aplicados en el cuadro de resultados.

FILTROS APLICADOS Seccion(es): XI Capitulo(s): 60, Partida(s): 6004; 6005;

## 5.3.5 Opciones

Es el conjunto de acciones que tiene el sistema: Ejecutar Consulta, Configuración, Reinicio y Manual de usuario.

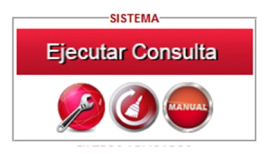

## 5.3.5.1 Ejecutar Consulta

Ejecutar Consulta

Con esta acción se procede a realizar el procesamiento de los datos requeridos, en un cuadro de salida, según las gestiones y periodo seleccionado, y los criterios y parámetros filtrados.

El cuadro de salida se mostrará en el Área de Resultados.

## 5.3.5.2 Configuración

Al accionar este botón *se* puede acceder a las opciones para configurar la consulta, con la cantidad de decimales necesarios para valor, volumen y variación-participación, así como también los caracteres de separadores para miles y decimales.

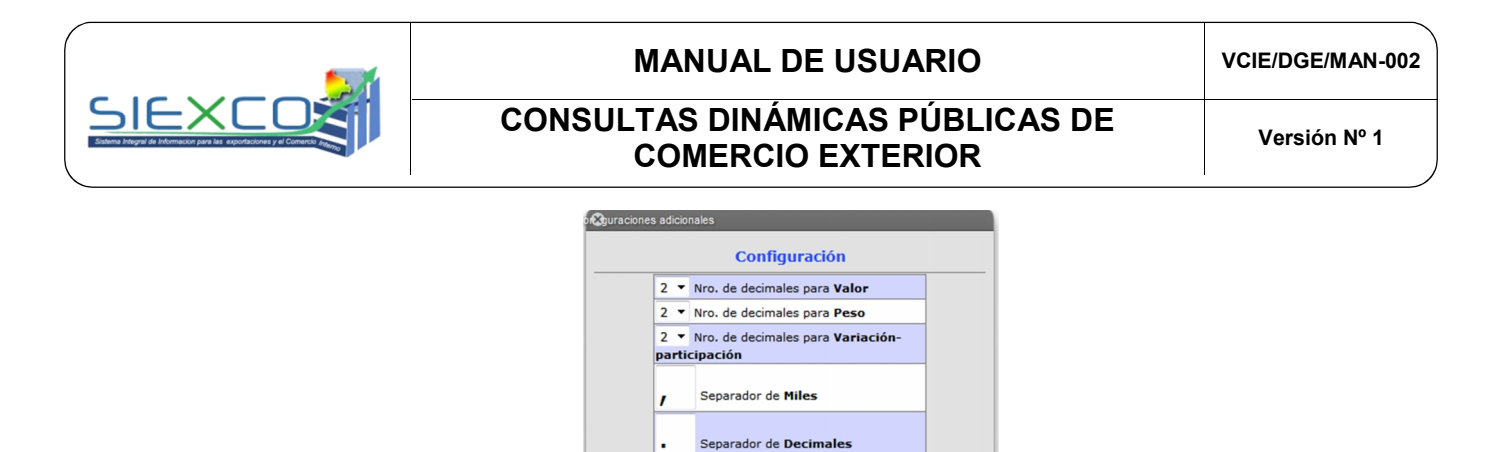

#### 5.3.5.2 Reinicio

Esta acción vermite reiniciar el sistema con los valores por defecto, eso implica el borrado de los filtros, la eliminación del orden de las columnas y las gestiones.

Aceptar

#### 5.3.5.2 Manual

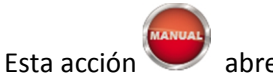

abre el presente documento: Manual de Usuario.

#### 5.3.6 Usuario

Contempla dos acciones: Cambiar clave y Salir.

Para el cambio de clave, se debe introducir la clave actual, la nueva clave y la repetición de la nueva clave:

| Ð | ⊗ 2010            | Cambio de clave de acceso | 2013 |
|---|-------------------|---------------------------|------|
| l |                   |                           |      |
| 1 | Email:            | dariocondori10@gmail.com  |      |
| l | Clave actual      | •                         |      |
| l | Nueva clave       |                           |      |
| l | Confirme la clave |                           |      |
|   |                   | CAMBIAR CLAVE             |      |

#### 5.3.7 Resultados

Una vez definido el flujo comercial, los criterios de tiempo, filtrado de parámetros y configuración adicional, el sistema presenta como resultado un Cuadro de Salida, como se muestra en el siguiente ejemplo:

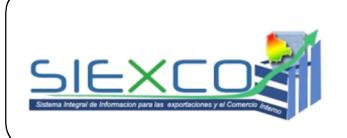

## CONSULTAS DINÁMICAS PÚBLICAS DE **COMERCIO EXTERIOR**

#### X

BOLIVIA: Exportaciones según Productos - Nandina, Periodo 2012-2016 (Anual)

|                                                                                            | 2012  |               | 2013   |               | 2014     |               | 2015     |               | 2016  |               |
|--------------------------------------------------------------------------------------------|-------|---------------|--------|---------------|----------|---------------|----------|---------------|-------|---------------|
| PRODUCTOS - NANDINA                                                                        | Valor | Peso<br>Bruto | Valor  | Peso<br>Bruto | Valor    | Peso<br>Bruto | Valor    | Peso<br>Bruto | Valor | Peso<br>Bruto |
| 6004100000 - Tejidos De Punto De Anchura Superior A 30 Cm, Con Un                          |       |               |        |               |          |               |          |               |       |               |
| Contenido De Hilados De Elastomeros Superior O Igual Al 5% En Peso, Sin<br>Hilos De Caucho | 1.81  | 0.67          | 416.24 | 43.38         | 1,275.95 | 118.21        | 487.88   | 40.06         |       |               |
| 6004900000 - Los Demas Teijdos De Punto De Anchura Superior A 30 Cm.                       | -     |               |        |               |          |               |          |               |       |               |
| Con Un Contenido De Hilados De Elastomeros O De Hilos De Caucho                            |       |               |        |               | 149.68   | 3.83          | 0.09     | 0.06          |       |               |
| Superior O Igual AI 5% En Peso, Excepto Los De La Partida 60.01.                           |       |               |        |               |          |               |          |               |       |               |
| 6005210000 - Tejidos De Punto Por Urdimbre (incluidos Los Obtenidos En                     |       |               |        |               |          |               |          |               |       |               |
| Telares De Pasamaneria), Excepto Los De Las Partidas 60.01 A 60.04. De                     |       |               |        |               | 390.25   | 40.63         | 1,000.91 | 100.84        |       |               |
| Algodon: Crudos O Blanqueados                                                              |       |               |        |               |          |               |          |               |       |               |
| 6005310000 - Tejidos De Punto Por Urdimbre (incluidos Los Obtenidos En                     |       |               |        |               |          |               |          |               |       |               |
| Telares De Pasamaneria), Excepto Los De Las Partidas 60.01 A 60.04. De                     |       |               |        |               | 889.72   | 87.17         |          |               |       |               |
| Fibras Sinteticas: Crudos O Blanqueados                                                    |       |               |        |               |          |               |          |               |       |               |
| 6005330000 - Tejidos De Punto Por Urdimbre (incluidos Los Obtenidos En                     |       |               |        |               |          |               |          |               |       |               |
| Telares De Pasamaneria), Excepto Los De Las Partidas 60.01 A 60.04. De                     |       |               |        |               | 3.25     | 0.20          |          |               |       |               |
| Fibras Sinteticas: Con Hilados De Distintos Colores                                        |       |               |        |               |          |               |          |               |       |               |
| 6005430000 - Tejidos De Punto Por Urdimbre (incluidos Los Obtenidos En                     |       |               |        |               |          |               |          |               |       |               |
| Telares De Pasamaneria), Excepto Los De Las Partidas 60.01 A 60.04. De                     |       |               | 0.10   | 0.03          |          |               |          |               |       |               |
| Fibras Artificiales: Con Hilados De Distintos Colores                                      |       |               |        |               |          |               |          |               |       |               |
| 6005900000 - Los Demas Tejidos De Punto Por Urdimbre (incluidos Los                        |       |               |        |               |          |               |          |               |       |               |
| Obtenidos En Telares De Pasamaneria), Excepto Los De Las Partidas                          |       |               |        |               |          |               | 0.08     | 0.00          |       |               |
| 60.01 A 60.04                                                                              |       |               |        |               |          |               |          |               |       |               |
| TOTAL                                                                                      | 1.81  | 0.67          | 416.34 | 43.41         | 2,708.85 | 250.04        | 1,488.96 | 140.96        | 0.00  | 0.0           |

ente:INE / Elaboracion:VCIE-SIEXCO

Todos los Deptos. Todos los Paises.

Todas las Vias de salida

La disposición de las columnas de variables cualitativas como de los clasificadores, tanto NANDINA como CUCI, responde al orden en el que hayan sido seleccionados.

Para cada gestión definida, se despliega las columnas de los periodos elegidos, que a su vez tienen como subcolumnas los valores y volúmenes, ambos con las unidades de medidas correspondientes.

El sistema solo permite la selección de dos columnas para su visualización, pudiendo emplearse diferentes combinaciones según sea necesario.

El sistema permita la exportación de los datos a Microsoft office Excel, a través del botón con el ícono 📉

#### **6. RECOMENDACIONES**

Se recomienda realizar filtros de acuerdo a los objetivos de análisis, para que el procesamiento de los datos sea lo más ligero posible.